vr-bayernmitte.de/bitcoin-verkaufen

6947

068601

454060425

46

# Bitcoin-Verkauf über die BlueWallet – Schritt für Schritt erklärt. Morgen kann kommen.

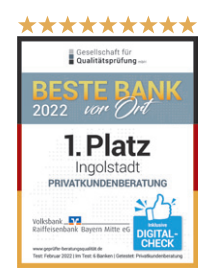

Wir machen den Weg frei.

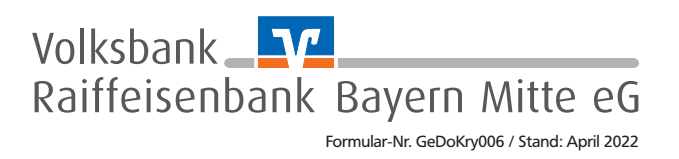

#### Verkauf von Bitcoins auf Ihrer VR-BitcoinGoCard über die Blue Wallet

Der Verkauf Ihrer Bitcoins, die auf Ihrer VR-BitcoinGoCard verwaltet werden, kann aus Sicherheitsgründen nicht direkt von der VR-BitcoinGoCard erfolgen. Es ist jedoch sehr einfach, Ihre Bitcoins über einen kleinen Zwischenschritt an das BitcoinGo-Portal zum Verkauf zu senden. In dieser Anleitung werden die einzelnen Schritte genau erklärt.

Bitte nehmen Sie sich 15 Minuten Zeit, um dieser Anleitung genau zu folgen, damit Ihre Bitcoins sicher übertragen werden können.

1. Um Ihre Bitcoins verkaufen zu können, müssen Sie die metallisch schimmernde Folie auf der Rückseite der VR-BitcoinGoCard freirubbeln (z.B. mit dem Fingernagel oder mit einer Münze) oder Sie ziehen das Sicherheitssiegel komplett ab.

#### Sicherheitshinweis:

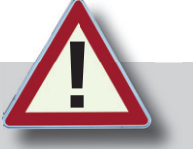

Das Siegel sollte bisher unversehrt sein. Wenn Sie es nun freirubbeln, besteht die Gefahr, dass Ihr Private Key in fremde Hände gelangt. Jeder der diesen besitzt, kann nun über Ihre Bitcoins verfügen. Falls Sie also nur einen Teil Ihrer Bitcoins verkaufen möchten, empfehlen wir dringend, die verbleibenden Bitcoins entweder auf eine neue VR-BitcoinGoCard oder ein andere Handware-Wallet zu übertragen.

2. Laden Sie die Blue Wallet aus Ihrem App-Store.

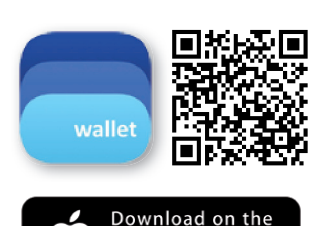

pp Store

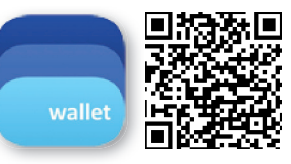

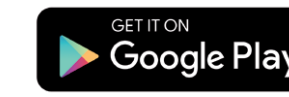

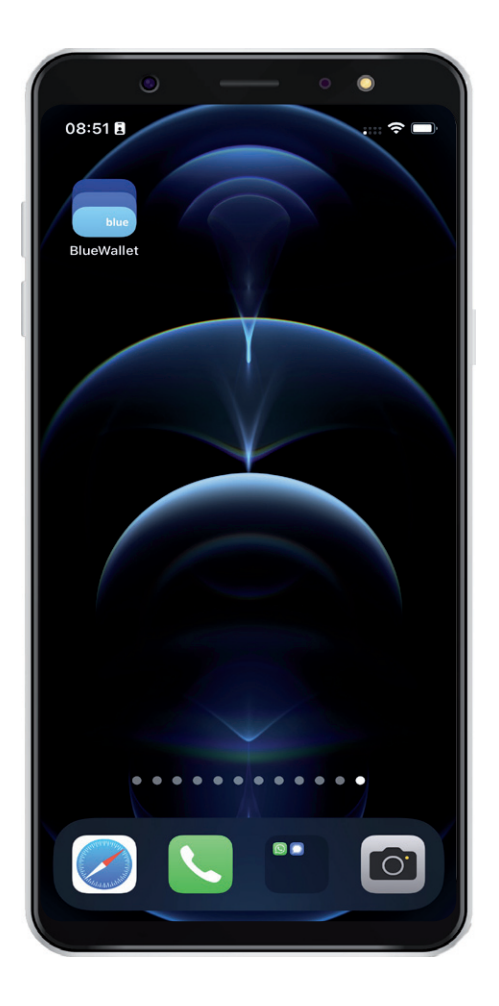

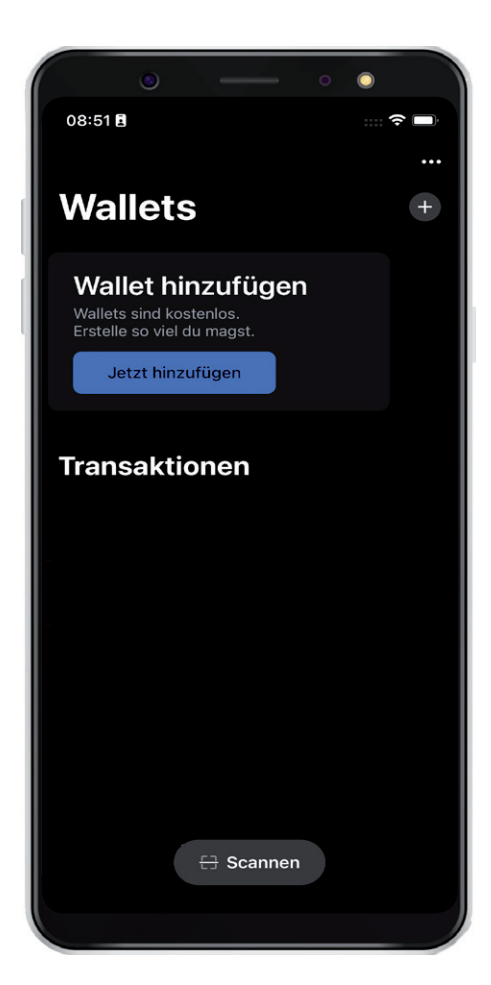

Öffnen Sie die App. Eine Anmeldung oder Registrierung ist nicht erforderlich.

Klicken Sie auf "Wallet hinzufügen" oder tippen Sie rechts oben auf das Pluszeichen (+).

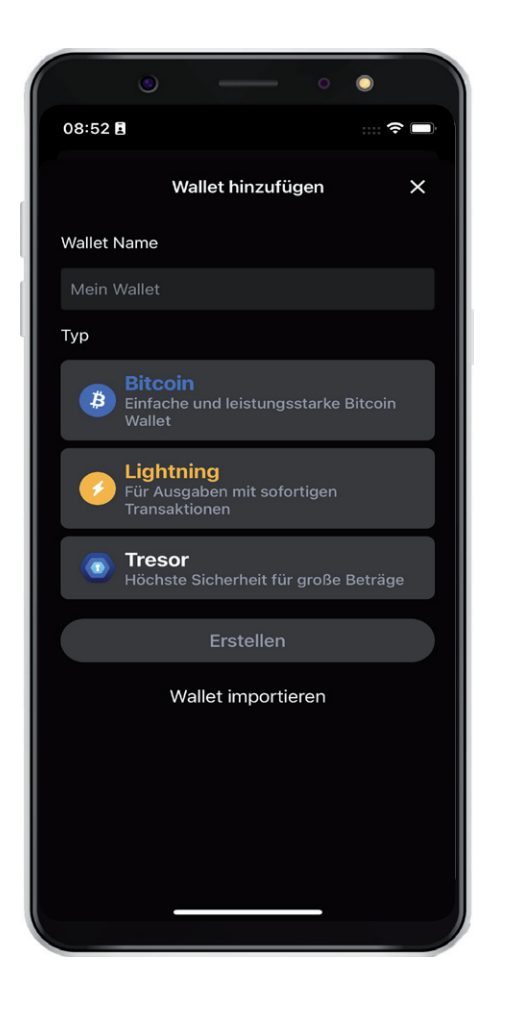

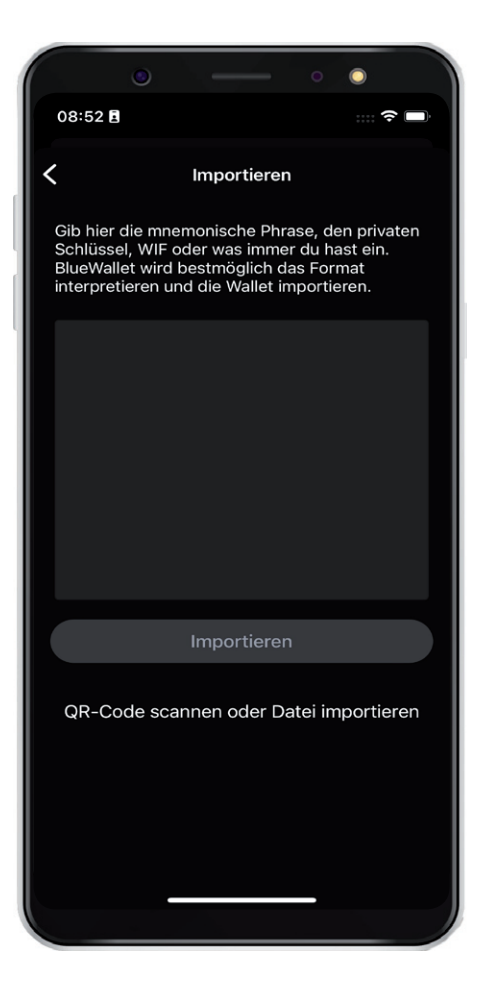

Klicken Sie auf "Wallet importieren".

Falls noch nicht geschehen, rubbeln Sie jetzt das Sicherheitssiegel auf der Rückseite Ihrer VR-BitcoinGoCard frei. Scannen Sie den freigelegten QR-Code mit Ihrer Handy-Kamera und klicken Sie auf "Importieren".

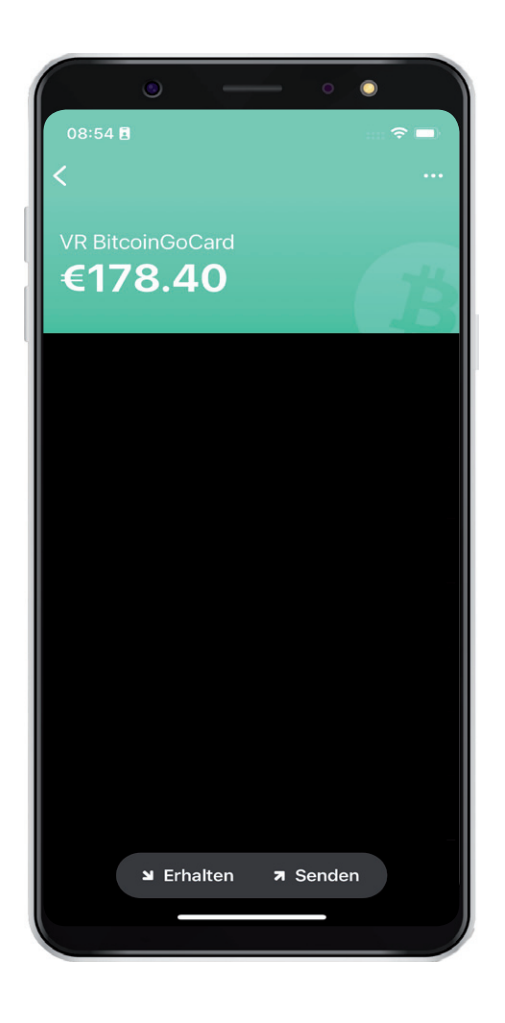

| ٢             |                                      | • •       |
|---------------|--------------------------------------|-----------|
| 08:54 🖪       |                                      | ···· 🗢 🗖  |
| ×             | Senden                               |           |
|               | € <b>О</b><br>0 BTC                  | +†        |
| Adresse       |                                      | 🗄 Scannen |
| Eigene Bezeid |                                      |           |
| Gebühr        |                                      | €0.58     |
|               | Weiter                               |           |
|               |                                      |           |
|               |                                      |           |
|               |                                      |           |
|               |                                      |           |
|               |                                      |           |
|               |                                      |           |
|               |                                      |           |
|               | wähle eine wallet<br>VR BitcoinGoCar | ><br>d    |
|               |                                      |           |

Jetzt wird der Bitcoin-Bestand angezeigt, den Sie bisher auf Ihrer VR-Bitcoin-GoCard geführt haben. (In unserem Beispiel 178,40 Euro)

Über den Button "Senden" (unten rechts) kann eine Übertragung der Bitcoins an die Wallet-Adresse des BitcoinGo-Portals gestartet werden.

Geben Sie den gewünschten Verkaufsbetrag in Bitcoin ein.

Um Übertragungsfehler zu vermeiden, empfehlen wir, die im BitcoinGo-Handelsportal angegebene Empfänger-Adresse per "Scannen" zu erfassen bzw. die Empfänger-Adresse zu kopieren. Bitte prüfen Sie nochmal, ob die Empfänger-Adresse auch korrekt übernommen wurde.

Klicken Sie auf das Feld "Gebühren" und prüfen Sie die Einstellung.

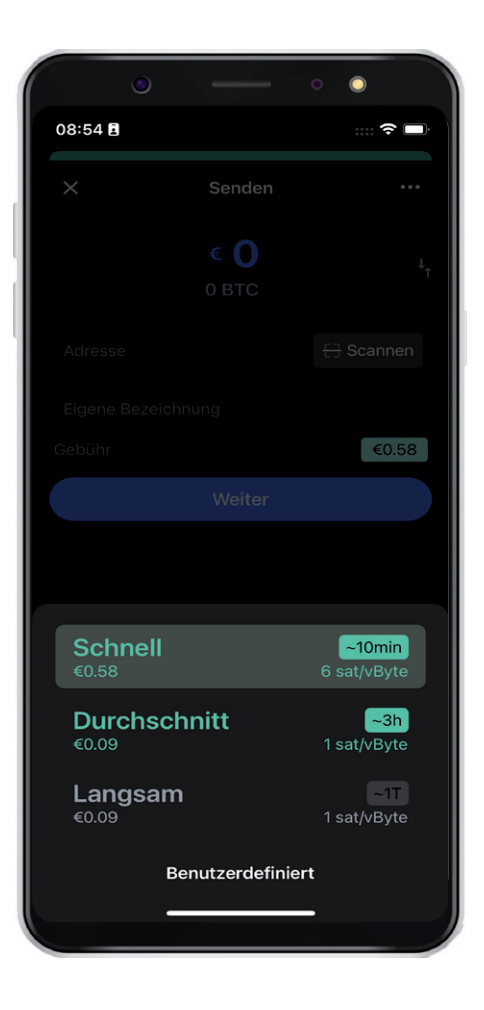

| 09:16 🖪                      | - 0                |         |  |
|------------------------------|--------------------|---------|--|
| <                            | Bestätigen         | Details |  |
| <b>О.ООО1</b> втс<br>€4.01   |                    |         |  |
| An<br>bc <b>1</b><br>r<br>k0 | 117-37             | 26      |  |
|                              |                    |         |  |
|                              |                    |         |  |
|                              |                    |         |  |
|                              |                    |         |  |
| Gebühr                       | : 0.00001356 BTC ( | €0.54)  |  |
| Jetzt senden                 |                    |         |  |
|                              |                    |         |  |

Die Übertragung sollte "Schnell" erfolgen.

Nach Eingabe von Betrag, Scannen der Adresse und Prüfung der Gebühr ist die Transaktion mit "Jetzt senden" zu bestätigen.

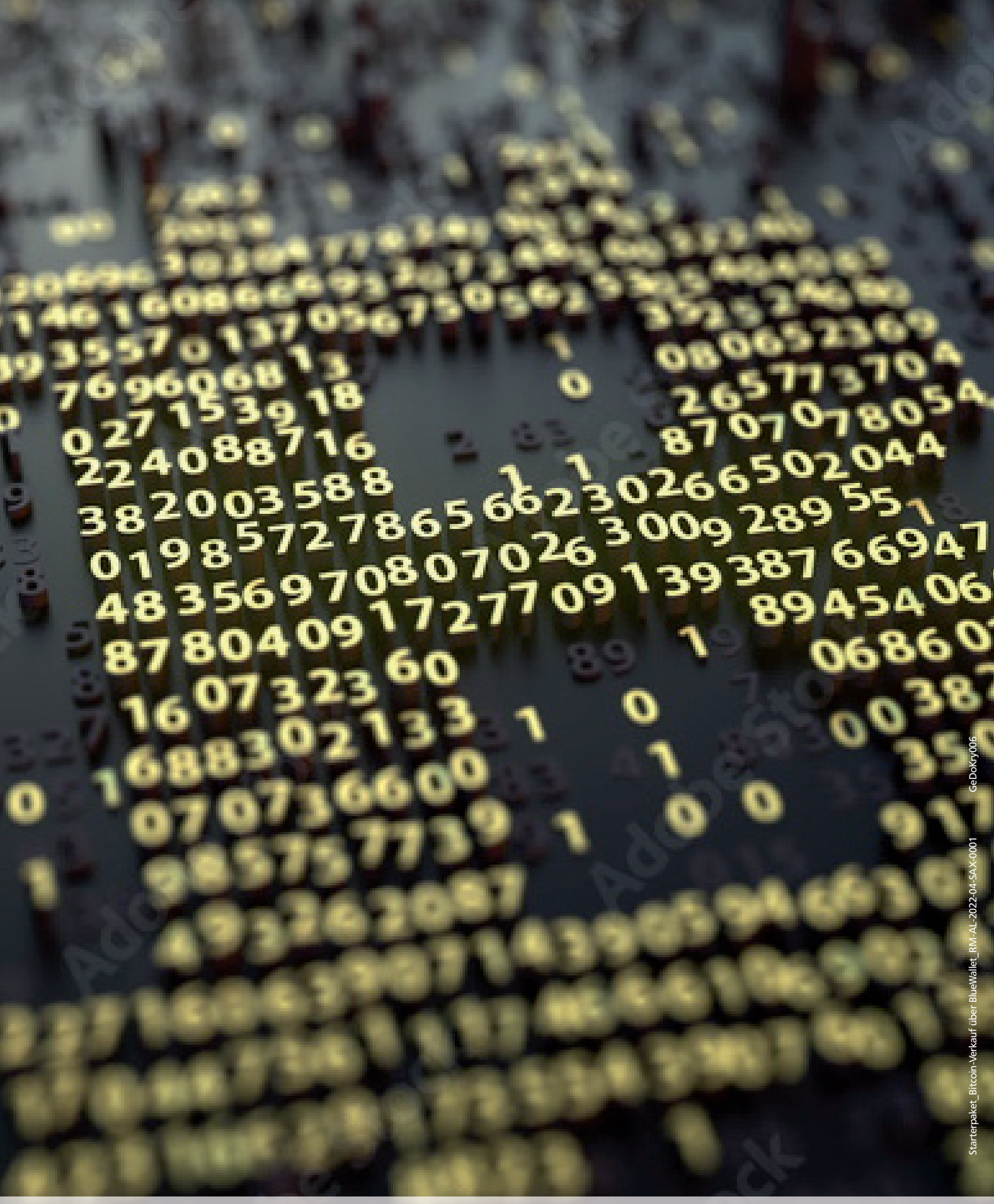

Volksbank Y Raiffeisenbank Bayern Mitte eG

PLudwigstraße 34, 85049 Ingolstadt

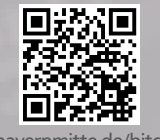